## Guide pour remplir la fiche de calcul - Situations Atypiques - périodes 2023

## Conditions d'éligibilité :

Comme indiqué dans le décret, il est nécessaire de répondre à certaines conditions pour prétendre à l'aide, notamment :

Être une entreprise grande consommatrice d'énergie, c'est-à-dire avoir un coût énergétique sur la période 2023 demandée représentant au moins 3% de votre chiffre d'affaires hors TVA
2021 (ce calcul est intégré à la fiche de calcul – voir infra), et dont l'activité ne s'inscrit pas dans les secteurs suivants :

#### - dont l'activité ne s'inscrit pas dans les secteurs suivants :

- Établissement de crédit
- Etablissement financier
- Etablissement de production de chaleur
- Etablissement de production d'électricité

## Documents nécessaires pour remplir la fiche de calcul :

Afin de déterminer votre éligibilité, une fiche de calcul comprenant plusieurs onglets est mise à votre disposition. Pour la compléter, vous devez disposer des informations suivantes :

#### - L'ensemble des factures d'énergies sur la période de 2021

Pour l'année 2021, il est possible de ne joindre qu'un état récapitulatif établi par le fournisseur d'énergie et comportant la consommation et le montant HT de l'entreprise sur l'année civile 2021 détaillés par mois;

- L'ensemble des factures d'énergies de votre établissement sur la période éligible.

<u>Nouveauté</u> : A compter de la période mai-juin 2023, la fiche de calcul a été rénovée afin de fusionner le fichier d'aide à la proratisation des factures non mensuelles avec les onglets de saisie des factures.

## Comment remplir la fiche de calcul :

## *Important : Seules les cases jaunes doivent être remplies dans chacun des onglets suivants de la fiche de calcul :*

- « 1. Feuille saisie factures »

- « 2. Fiche de calcul ».

Les zones en bleu et en vert sont calculées automatiquement sur la fiche de calcul.

## 1. Saisir les factures

Il s'agit de compléter **l'onglet « 1. Feuille saisie factures »** à partir de vos factures de gaz, d'électricité, de chaleur et de froid concernant 2021 et 2023.

### Pour chaque facture, il conviendra de renseigner :

- le numéro de facture (pour que la facture soit prise en compte dans le calcul automatique de la fiche de calcul) ;
- l'énergie concernée ;
- la date de début de la période de consommation/acheminement/abonnement/taxe couverte par la facture ou par ligne de la facture ;
- la date de fin de de la période de consommation/acheminement/abonnement/taxe couverte par la facture ou par ligne de la facture ;
- l'unité ;
- la consommation ;
- le montant de la facture hors TVA correspondant ou TTC pour les associations non soumises à TVA ;
- les aides déjà perçues (bouclier tarifaire, amortisseur, boucliers) ainsi que leur montant.

TRES IMPORTANT : Pour les factures 2023, si vous êtes éligible à l'amortisseur ou aux boucliers :

- **AMORTISSEUR électricité :** renseigner la colonne « Montant de l'amortisseur/bouclier tarifaire électricité/bouclier tarifaire pour l'habitat Gaz-Electricité » et bien sélectionner « Amortisseur » en colonne M
- Si le montant de l'amortisseur est NEGATIF : n'indiquer que la valeur absolue dans la colonne (sans signe) ;
- Si le montant de l'amortisseur est POSITIF : indiquer le montant précédé d'un signe « ».

OU

- **BOUCLIER INDIVIDUEL électricité** : renseigner la colonne « Montant de l'amortisseur/bouclier tarifaire électricité/bouclier tarifaire pour l'habitat Gaz-Electricité» et bien sélectionner «Bouclier tarifaire électricité individuel » **en colonne M**
- Si le montant du bouclier est NEGATIF : n'indiquer que la valeur absolue dans la colonne (sans signe) ;
- Si le montant du bouclier est POSITIF : indiquer le montant précédé d'un signe « ».
- **BOUCLIER COLLECTIF gaz et électricité :** renseigner la colonne « Montant de l'amortisseur/bouclier tarifaire électricité/bouclier tarifaire pour l'habitat Gaz-Electricité » et bien sélectionner «bouclier tarifaire pour l'habitat Gaz-Electricité » en colonne M
- Si le montant du bouclier est NEGATIF : n'indiquer que la valeur absolue dans la colonne (sans signe) ;
- Si le montant du bouclier est POSITIF : indiquer le montant précédé d'un signe « ».

#### **Attention appelée** :

- Pour que les calculs automatiques de la fiche de calcul fonctionnent correctement, il faut veiller à remplir l'intégralité des cases jaunes de la ligne concernée, à l'exception de la colonne E dont l'information est facultative.
- Si une facture comporte 2 types d'aides (Amortisseur et bouclier), merci de **remplir une ligne pour chaque type d'aide uniquement pour les parties date, aide obtenue et montant de l'aide.** Ne pas renseigner une deuxième fois la consommation afin de ne pas fausser le calcul du prix moyen.

#### **ILLUSTRATIONS :**

• **Exemple 1**: comment retrouver les informations sur une facture mensuelle

| Total EDF Electricité                                                                                                    | V                                                                                                    |                                                                                  |                                                                                                    | 100 839,14 €                                                                        | HT                                                             |
|----------------------------------------------------------------------------------------------------|----------------------------------------------------------------------------------------------------|----------------------------------------------------------------------------------|----------------------------------------------------------------------------------------------------|-------------------------------------------------------------------------------------|----------------------------------------------------------------|
| Consommation (HT)                                                                                                    | Période                                                                                                    | Conso 443 979 k                                                                  | ∨h Prix unitaire HT                                                                                                    | 100 839,14 €                                                                        | Taux de TVA                                                    |
| Electricité Heures Pleines Hiver<br>Electricité Heures Creuses Hiver<br>Mécanisme de capacité Heures Pleines Hiver<br>Mécanisme de capacité Heures Creuses Hiver<br>Amortisseur électricité Heures Pleines Hiver<br>Amortisseur électricité Heures Creuses Hiver | du 01/01/2023 au 31/01/2023<br>du 01/01/2023 au 31/01/2023<br>du 01/01/2023 au 31/01/2023<br>du 01/01/2023 au 31/01/2023<br>du 01/01/2023 au 31/01/2023<br>du 01/01/2023 au 31/01/2023 | 172 351 ki<br>271 628 ki<br>172 351 ki<br>271 628 ki<br>172 351 ki<br>271 628 ki | Wh         27,151 c€/kWh           Wh         24,380 c€/kWh           Wh         3,167 c€/kWh           Wh         0,304 c€/kWh           Wh         -4,692 c€/kWh           Wh         -3,820 c€/kWh | 46 795,02 €<br>66 222,91 €<br>5 458,36 €<br>825,75 €<br>-8 086,71 €<br>-10 376,19 € | 20,00 %<br>20,00 %<br>20,00 %<br>20,00 %<br>20,00 %<br>20,00 % |
| Services                                                                                                    |                                                                                                    |                                                                                  |                                                                                                    | 0,00 €                                                                              | нт                                                             |
| E-Services (Espace client, Bilan annuel)                                                                                                    |                                                                                                    |                                                                                  |                                                                                                    | INCLUS                                                                              | Taux de T∨A                                                    |
| Taxes et contributions (identiques pour l'enser                                                                                                    | nble des fournisseurs)                                                                                                    |                                                                                  |                                                                                                    | 221,99 €                                                                            | Hors TVA                                                       |
| Contribution au Service Public de l'Electricité                                                                                                    | Période<br>du 01/01/2023 au 31/01/2023                                                                                                    | Assiette<br>443 979 kWh                                                          | Prix unitaire HorsTVA<br>0,05000 c€/kWh                                                                                                    | 221,99€                                                                             | Taux de TVA<br>20,00 %                                         |
| Total Hors TVA pour ce site                                                                                                    |                                                                                                    |                                                                                  |                                                                                                    | 101 061,13 €                                                                        | Hors TVA                                                       |
| TVA (identique pour l'ensemble des fournisseu<br>TVA à 20,00%                                                                                                    | irs)                                                                                                    | A<br>101 0                                                                       | ssiette<br>31,13 €                                                                                                    | 20 212,23 €<br>20 212,23 €                                                          |                                                                |
| Total TTC pour ce site                                                                                                    |                                                                                                    |                                                                                  |                                                                                                    | 121 273,36 €                                                                        | ттс                                                            |

Unité = kWh Consommation = 443 979 Montant = 101 061.13 € Période de facturation = 01/01/2023 – 31/01/2023 Energie = Electricité Amortisseur = (-8086,71) + (-10 376,19) = - 18 462,9 => 18 462,9 à indiquer dans la colonne « amortisseur » et sélectionner en colonne M « Amortisseur » dans l'onglet 1.

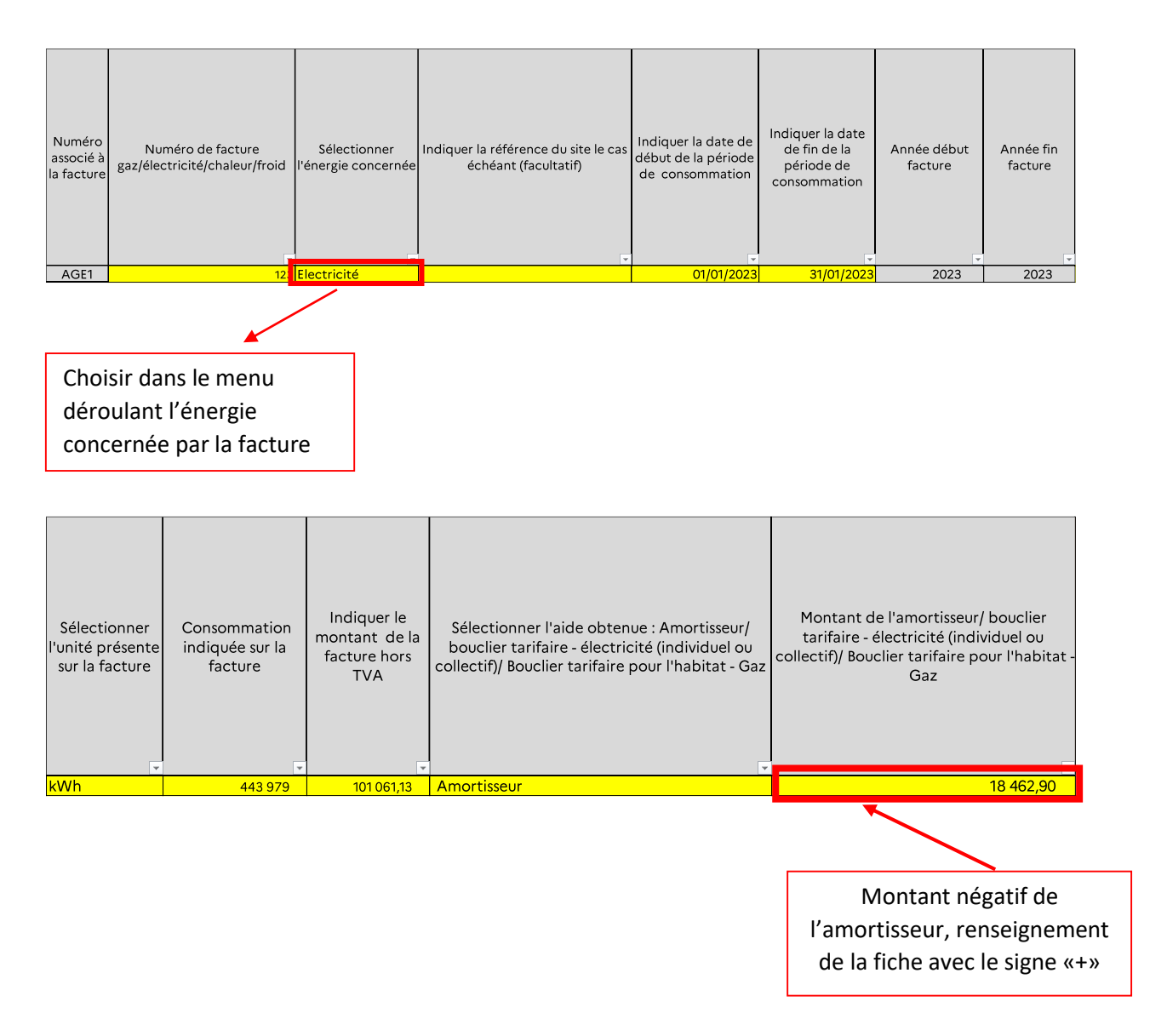

• <u>Exemple 2</u> : comment trouver les informations sur une facture bimensuelle qui comporte des informations estimatives et une régularisation de l'amortisseur

Etape 1 : Lecture de la facture – comment déterminer les dépenses, la consommation et l'amortisseur

| Total EDF Electricité                                                                                                    | <b>V</b>                                                                                                    |                                                                                                    |                                                                                                    | 4 084,30 €                                                                                        | нт                                                                                   |
|----------------------------------------------------------------------------------------------------|----------------------------------------------------------------------------------------------------|----------------------------------------------------------------------------------------------------|----------------------------------------------------------------------------------------------------|---------------------------------------------------------------------------------------------------|--------------------------------------------------------------------------------------|
| Abonnement électricité (HT)                                                                                                    | Période                                                                                                    |                                                                                                    | Prix unitaire HT                                                                                                    | 32,50 €                                                                                           | Taux de TVA                                                                          |
| Abonnement                                                                                                    | du 01/02/2023 au 28/02/2023                                                                                                    |                                                                                                    | 32,50 €/mois                                                                                                    | 32,50€                                                                                            | 20,00 %                                                                              |
| Consommation (HT)                                                                                                    | Période                                                                                                    | Conso 17 513 kWh                                                                                                    | Prix unitaire HT                                                                                                    | 4 051,80 €                                                                                        | Taux de TVA                                                                          |
| Electricité Heures Pleines<br>Electricité Heures Creuses<br>Electricité Heures Suner Creuses<br>Régularisation Amortisseur Electricité Heures<br>Pleines<br>Régularisation Amortisseur Electricité Heures<br>Creuses<br>Régularisation Amortisseur Electricité Heures Super<br>Creuses                                                                                                    | du 09/01/2023 au 08/02/2023<br>du 09/01/2023 au 08/02/2023<br>du 09/01/2023 au 08/02/2023<br>du 01/01/2023 au 08/01/2023<br>du 01/01/2023 au 08/01/2023<br>du 01/01/2023 au 08/01/2023                                                                                              | 4 026 kWh<br>3 444 kWh<br>5 041 kWh<br>1 165 kWh<br>926 kWh<br>1 335 kWh                                                       | 50,548 c€/kWh<br>14,377 c€/kWh<br>3,158 c€/kWh<br>-27,548 c€/kWh<br>8,623 c€/kWh<br>19,842 c€/kWh                                                    | 2 035,06 €<br>495,14 €<br>159,19 €<br>-320,93 €<br>79,85 €<br>264,89 €                            | 20,00 %<br>20,00 %<br>20,00 %<br>20,00 %<br>20,00 %                                  |
| Amortisseur Electricité Heures Pleines<br>Amortisseur Electricité Heures Creuses<br>Amortisseur Electricité Heures Super Creuses<br>Estimation Electricité Heures Pleines<br>Estimation Electricité Heures Creuses<br>Estimation Electricité Heures Super Creuses<br>Estimation Amortisseur Electricité Heures Pleines<br>Estimation Amortisseur Electricité Heures Creuses<br>Estimation Amortisseur Electricité Heures Super<br>Creuses | du 09/01/2023 au 08/02/2023<br>du 09/01/2023 au 08/02/2023<br>du 09/01/2023 au 08/02/2023<br>du 09/02/2023 au 25/02/2023<br>du 09/02/2023 au 25/02/2023<br>du 09/02/2023 au 25/02/2023<br>du 09/02/2023 au 25/02/2023<br>du 09/02/2023 au 25/02/2023<br>du 09/02/2023 au 25/02/2023 | 4 026 kWh<br>3 444 kWh<br>5 041 kWh<br>2 208 kWh<br>1 490 kWh<br>1 304 kWh<br>2 208 kWh<br>1 490 kWh<br>1 490 kWh<br>1 304 kWh | -27,548 c€/kWh<br>8,623 c€/kWh<br>19,842 c€/kWh<br>50,548 c€/kWh<br>14,377 c€/kWh<br>3,158 c€/kWh<br>-27,548 c€/kWh<br>8,623 c€/kWh<br>19,842 c€/kWh | -1 109,08 €<br>296,98 €<br>1 000,24 €<br>214,22 €<br>41,18 €<br>-608,26 €<br>128,48 €<br>258,74 € | 20,00 %<br>20,00 %<br>20,00 %<br>20,00 %<br>20,00 %<br>20,00 %<br>20,00 %<br>20,00 % |

| Total Hors TVA pour ce site                      |            | 4 856,33 € Hors TVA |
|--------------------------------------------------|------------|---------------------|
| TVA (identique pour l'ensemble des fournisseurs) | Assiette   | 971,27 €            |
| TVA à 20,00%                                     | 4 856,33 € | 971,27€             |
| Total TTC pour ce site                           |            | 5 827,60 € TTC      |

#### **Dépenses** :

Déterminer le montant des dépenses réelles

(c'est-à-dire de la période qui va du 09/01/2023 au 08/02/2023)

= Montant HT de la facture – (les régularisations amortisseurs, les estimations) :

4 856,33 - (-320,93 + 79,85 + 264,89) - (1 116,10 + 214,22 + 41,18 - 608,26 + 128,48 + 258,74) = 4 856,33 - 23,81 - 1150,46 = 3682,06€

**Consommation en kWh** (prendre uniquement la consommation réelle c'est-à-dire celle de la période qui va du 09/01/2023 au 08/02 2023) :

4026 + 3444 + 5041 = 12 511 KWh

#### Energie : Electricité

#### Amortisseur

| Total EDF Electricité                                                                                                    | <b>.</b>                                                                                                    |                                                                                                    |                                                                                                    | 4 084,30 €                                                                                                    | нт                                                                                                    |
|----------------------------------------------------------------------------------------------------|----------------------------------------------------------------------------------------------------|----------------------------------------------------------------------------------------------------|----------------------------------------------------------------------------------------------------|----------------------------------------------------------------------------------------------------|----------------------------------------------------------------------------------------------------|
| Abonnement électricité (HT)                                                                                                    | Période                                                                                                    |                                                                                                    | Prix unitaire HT                                                                                                    | 32,50 €                                                                                                    | Taux de TVA                                                                                                    |
| Abonnement                                                                                                    | du 01/02/2023 au 28/02/2023                                                                                                    |                                                                                                    | 32,50 €/mois                                                                                                    | 32,50€                                                                                                    | 20,00 %                                                                                                    |
| Consommation (HT)                                                                                                    | Période                                                                                                    | Conso 17 513 kWh                                                                                                    | Prix unitaire HT                                                                                                    | 4 051,80 €                                                                                                    | Taux de TVA                                                                                                    |
| Electricité Heures Pleines<br>Electricité Heures Creuses<br>Electricité Heures Creuses<br>Régularisation Amortisseur Electricité Heures<br>Pleines<br>Régularisation Amortisseur Electricité Heures<br>Creuses<br>Régularisation Amortisseur Electricité Heures Super<br>Creuses<br>Amortisseur Electricité Heures Pleines<br>Amortisseur Electricité Heures Super Creuses<br>Estimation Electricité Heures Pleines<br>Estimation Electricité Heures Pleines<br>Estimation Electricité Heures Pleines<br>Estimation Electricité Heures Super Creuses<br>Estimation Electricité Heures Super Creuses<br>Estimation Electricité Heures Super Creuses<br>Estimation Amortisseur Electricité Heures Super Creuses<br>Estimation Amortisseur Electricité Heures Super Creuses | du 09/01/2023 au 08/02/2023<br>du 09/01/2023 au 08/02/2023<br>du 09/01/2023 au 08/02/2023<br>du 01/01/2023 au 08/01/2023<br>du 01/01/2023 au 08/01/2023<br>du 01/01/2023 au 08/01/2023<br>du 09/01/2023 au 08/02/2023<br>du 09/01/2023 au 08/02/2023<br>du 09/02/2023 au 25/02/2023<br>du 09/02/2023 au 25/02/2023<br>du 09/02/2023 au 25/02/2023<br>du 09/02/2023 au 25/02/2023 | 4 026 kWh<br>3 444 kWh<br>5 041 kWh<br>1 165 kWh<br>926 kWh<br>1 335 kWh<br>4 026 kWh<br>3 444 kWh<br>5 041 kWh<br>2 208 kWh<br>1 490 kWh<br>1 304 kWh<br>2 208 kWh | 50,548 c€/kWh<br>14,377 c€/kWh<br>3,158 c€/kWh<br>-27,548 c€/kWh<br>19,842 c€/kWh<br>19,842 c€/kWh<br>8,623 c€/kWh<br>8,623 c€/kWh<br>9,842 c€/kWh<br>50,548 c€/kWh<br>3,158 c€/kWh<br>-27,548 c€/kWh | $\begin{array}{c} 2\ 035,06\ \epsilon\\ 495,14\ \epsilon\\ 159,19\ \epsilon\\ \hline\end{array}$ $\begin{array}{c} -320,93\ \epsilon\\ \hline\end{array}$ $\begin{array}{c} 79,85\ \epsilon\\ 264,89\ \epsilon\\ \hline\end{array}$ $\begin{array}{c} -1\ 109,08\ \epsilon\\ 296,98\ \epsilon\\ 1\ 000,24\ \epsilon\\ \hline\end{array}$ $\begin{array}{c} 1\ 116,10\ \epsilon\\ 214,22\ \epsilon\\ 4,118\ \epsilon\\ -608,26\ \epsilon\\ \end{array}$ | 20,00 %<br>20,00 %<br>20,00 %<br>20,00 %<br>20,00 %<br>20,00 %<br>20,00 %<br>20,00 %<br>20,00 %<br>20,00 %<br>20,00 %<br>20,00 %<br>20,00 % |
| Estimation Amortisseur Electricité Heures Creuses<br>Estimation Amortisseur Electricité Heures Super<br>Creuses                                                                                                    | du 09/02/2023 au 25/02/2023<br>du 09/02/2023 au 25/02/2023                                                                                                    | 1 490 kWh<br>1 304 kWh                                                                                                    | 8,623 c€/kWh<br>19,842 c€/kWh                                                                                                    | 128,48 €<br>258,74 €                                                                                                    | 20,00 %<br>20,00 %                                                                                                    |
| Total Hors TVA pour ce site                                                                                                    |                                                                                                    |                                                                                                    |                                                                                                    | 4 856,33 €                                                                                                    | Hors TVA                                                                                                    |
| TVA (identique pour l'ensemble des fournisseur<br>TVA à 20,00%                                                                                                    | s)                                                                                                    | Assie<br>4 856,3                                                                                                    | ette<br>i3€                                                                                                    | <b>971,27 €</b><br>971,27 €                                                                                                    |                                                                                                    |
| Total TTC pour ce site                                                                                                    |                                                                                                    |                                                                                                    |                                                                                                    | 5 827,60 €                                                                                                    | ттс                                                                                                    |

Deux calculs d'amortisseurs doivent être effectués sur chaque période présente sur la facture (l'amortisseur estimatif n'est pas calculé)

#### Calcul de l'amortisseur du 09/01/2023 au 08/02/2023 :

-1 109,08 + 296,98 + 1 000,24 = 188,14 => le montant de l'amortisseur est positif, il convient de renseigner dans l'onglet « 1. Feuille saisie facture » **avec le signe «-» avant le montant.** 

#### Calcul de l'amortisseur régularisation du 01/01/2023 au 08/01/2023 :

#### -320,93 + 79,85 + 264,89 = 23,81

=> le montant de l'amortisseur est positif, il conviendra de renseigner dans la fiche de calcul, avec le signe «-» avant le montant.

ATTENTION=> Le montant amortisseur régularisé doit être mis sur la ligne de la facture correspondant à cette première semaine de janvier (ici du 01/01/2023 au 08/01/2023).

La ligne 2 correspond au montant de l'abonnement (32,50€) qui est facturé sur une période différente de la consommation d'énergie (du 01/02/2023 au 28/02/2023). Il faut donc le renseigner sur une autre ligne.

| Numéro<br>associé à<br>la facture | Numéro de facture<br>gaz/électricité/chaleur/froid | Sélectionner<br>l'énergie concernée | Indiquer la référence du site le cas<br>échéant (facultatif) | Indiquer la date de<br>début de la période<br>de consommation | Indiquer la date<br>de fin de la<br>période de<br>consommation | Année début<br>facture | Année fin<br>facture |
|-----------------------------------|----------------------------------------------------|-------------------------------------|--------------------------------------------------------------|---------------------------------------------------------------|----------------------------------------------------------------|------------------------|----------------------|
| AGE1                              | 124                                                | Electricité                         |                                                              | 09/01/2023                                                    | 08/02/2023                                                     | 2023                   | 2023                 |
| AGE2                              | 124                                                | Electricité                         |                                                              | 01/02/2023                                                    | 28/02/2023                                                     | 2023                   | 2023                 |

| Sélectionner<br>l'unité présente<br>sur la facture | Consommation<br>indiquée sur la<br>facture | Indiquer le<br>montant de la<br>facture hors<br>TVA | Sélectionner l'aide obtenue : Amortisseur/<br>bouclier tarifaire - électricité (individuel ou<br>collectif)/ Bouclier tarifaire pour l'habitat - Gaz | Montant de l'amortisseur/ bouclier<br>tarifaire - électricité (individuel ou<br>collectif)/ Bouclier tarifaire pour l'habitat -<br>Gaz |
|----------------------------------------------------|--------------------------------------------|-----------------------------------------------------|----------------------------------------------------------------------------------------------------|----------------------------------------------------------------------------------------------------|
| kWh                                                | 12 511                                     | 3 682,06                                            | Amortisseur                                                                                                    | - 188,14                                                                                                    |
| kWh                                                |                                            | 32,50                                               |                                                                                                    |                                                                                                    |
|                                                    |                                            |                                                     |                                                                                                    |                                                                                                    |

Montant positif de l'amortisseur, renseignement de la fiche avec le signe «-»

Et l'onglet calcule directement les bonnes informations de cette facture qui seront automatiquement reportées dans l'onglet 2. « Fiche de calcul »:

| JANVIER 2023             |              |                           |                          | FEVRIER 202  | 23                        |
|--------------------------|--------------|---------------------------|--------------------------|--------------|---------------------------|
| Consommation<br>totale : | Coût total : | amortisseur/bouclier<br>: | Consommation<br>totale : | Coût total : | amortisseur/bouclier<br>: |
| -                        | -€           | Bouciler:                 | -                        | - €          | Bouciler:                 |
| 9,28                     | 2 731,85 €   | - €                       | 3,23                     | 982,71€      | - €                       |
| -                        | -€           | Amortisseur:              | -                        | - €          | Amortisseur:              |
| -                        | - €          | - 139,59€                 | -                        | - €          | - 48,55€                  |

Important : Si vous constatez, sur une même facture, deux périodes de facturation différentes (ex : 01/01/2023 – 31/01/2023 pour la consommation et 01/02/2023 – 28/02/2023 pour l'abonnement), il conviendra de détailler ces informations sur le nombre de lignes équivalent au nombre de périodes de facturations (ex : si la facture comporte 3 périodes de facturations différentes, la facture devra être remplie sur 3 lignes).

## 2. Le calcul de l'aide

## - Détermination du montant d'aide disponible

Dans l'onglet « 2.Fiche de calcul » , il convient d'abord d'<u>identifier votre entreprise</u> en renseignant le SIREN et la raison sociale et de sélectionner « Régime atypique ou nouvelle entreprise plafonné à 2 M€ ».

|   | Identification de l'entreprise                                    |                                   |    |
|---|-------------------------------------------------------------------|-----------------------------------|----|
| I | SIREN                                                             |                                   |    |
|   | Raison sociale de l'entreprise                                    |                                   |    |
|   |                                                                   |                                   |    |
|   | Régime auquel vous voulez prétendre pour la période Mai-juin 2023 |                                   |    |
|   |                                                                   | Régime atypique ou nouvelle entre | (  |
| 1 |                                                                   |                                   | I. |

Ensuite, afin de vérifier le montant auquel vous pouvez prétendre, il convient de renseigner :

• les montants d'aide obtenus au titre des périodes précédentes pour chaque régime concerné :

|                                |                                                              | Montant d'aide déjà obtenu au titre du régime suivant :                                              |                                                                                                    |                                                                                                    |  |
|--------------------------------|--------------------------------------------------------------|----------------------------------------------------------------------------------------------------|----------------------------------------------------------------------------------------------------|----------------------------------------------------------------------------------------------------|--|
| Période concernée :            | Régime plafonné à 2 M€<br>atypique ou nouvelle<br>entreprise | Régime plafonné à 4 M€ ou 2<br>M€ pour Périodes mars-avril-<br>mai 2022 et juin-juillet-août<br>2022 | Régime plafonné à 50<br>M€ ou 25M€ pour<br>Périodes mars-avril-<br>mai 2022 et juin-juillet<br>août 2022 | Régime plafonné à 150 M€<br>ou 50 M€ pour Périodes<br>mars-avril-mai 2022 et juin-<br>juillet-août 2022 |  |
| Période mars-avril-mai 2022    |                                                              |                                                                                                    |                                                                                                    |                                                                                                    |  |
| Période juin-juillet-août 2022 |                                                              |                                                                                                    |                                                                                                    |                                                                                                    |  |
| Période septembre-octobre 2022 |                                                              |                                                                                                    |                                                                                                    |                                                                                                    |  |
| Période novembre-décembre 2022 |                                                              |                                                                                                    |                                                                                                    |                                                                                                    |  |
| Période janvier-février 2023   |                                                              |                                                                                                    |                                                                                                    |                                                                                                    |  |
| Période mars-avril 2023        |                                                              |                                                                                                    |                                                                                                    |                                                                                                    |  |
| Total par régime               |                                                              | -                                                                                                    | -                                                                                                    | -                                                                                                    |  |

- l'amortisseur, le bouclier individuel, les boucliers collectifs obtenus au titre des périodes précédentes;
- l'amortisseur, le bouclier individuel, les boucliers collectifs de la période éligible sont reportés automatiquement depuis l'onglet « 1. Feuille saisie factures », le cas échéant ;
- les montants d'aides obtenus au titre du régime 2.1 de l'encadrement temporaire européen le cas échéant.

| Montant d'aide obtenu au titre de l'amortisseur électricité au titre de janvier-février 2023                                       |   |
|----------------------------------------------------------------------------------------------------|---|
| Montant d'aide obtenu au titre du bouclier tarifaire individuel pour janvier-février 2023                                          |   |
| Montant d'aide obtenu au titre du bouclier collectif gaz et électricité pour janvier-février 2023                                  |   |
| Montant d'aide obtenu au titre de l'amortisseur électricité au titre de mars-avril 2023                                            |   |
| Montant d'aide obtenu au titre du bouclier tarifaire individuel pour mars-avril 2023                                               |   |
| Montant d'aide obtenu au titre du bouclier collectif gaz et électricité pour mars-avril 2023                                       |   |
| Montant d'aide obtenu au titre de l'amortisseur électricité au titre de mai-juin 2023                                              | - |
| Montant d'aide obtenu au titre du bouclier tarifaire individuel pour mai-juin 2023                                                 | - |
| Montant d'aide perçu au titre des boucliers tarifaires collectif gaz et électricité pour mai-juin 2023                             | - |
| Montant d'aide perçu au titre des boucliers collectifs gaz et électricité (novembre 2021 - décembre 2022)                          |   |
| Autres aides perçues au titre du régime 2.1 de l'encadrement temporaire européen ou du règlement général d'exemption par catégorie |   |
| Total montant d'aide obtenu au titre de l'amortisseur et des boucliers collectifs et autres aides au titre du régime 2.1           | - |
|                                                                                                    |   |
| Montant d'aide maximum auquel vous pouvez prétendre                                                                                |   |

# - Les critères d'éligibilité des Entreprises Grandes Consommatrices d'Energie

Afin de vérifier l'éligibilité de votre établissement pour le critère des 3% de coûts énergétiques (période éligible 2023) par rapport au chiffre d'affaires hors TVA 2021 :

Ce dernier est soit :

- Le CA dit « forfait » : CA de l'année total 2021, qui sera ramené sur 2 mois (ou sur 1 mois si vous remplissez uniquement les factures d'un seul mois) ;

- Le CA réel : CA des mois de la période de référence 2021, si le CA réel est nettement inférieur au CA forfait.

Il faut ensuite saisir la case relative au chiffre d'affaires :

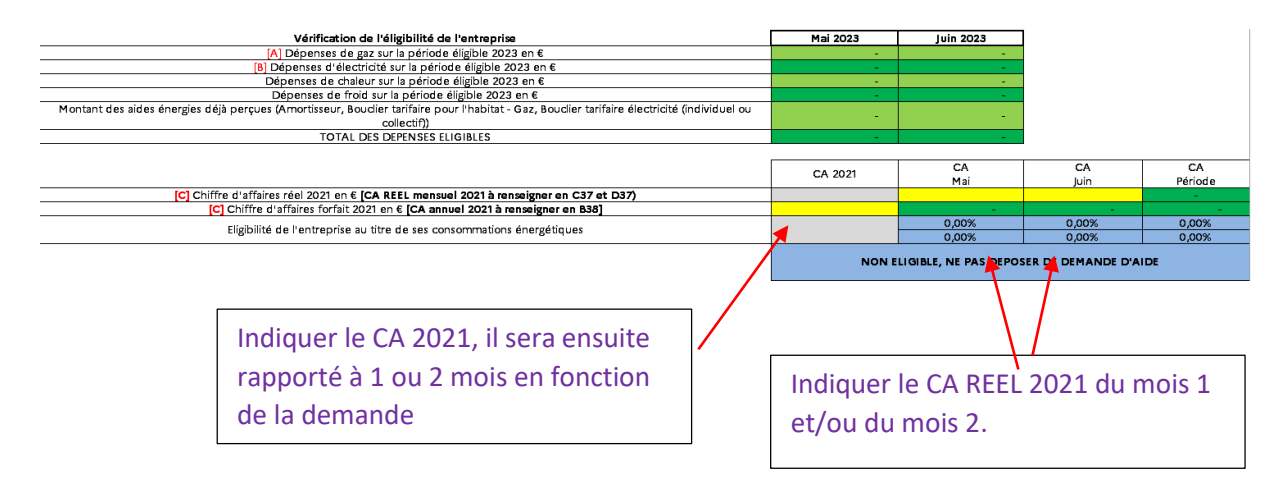

## - Montant d'aide

Après avoir rempli toutes les informations relatives aux factures, et après avoir contrôlé votre éligibilité à l'aide, vous pourrez constater en bas de l'onglet « 2. Fiche de calcul » le montant de l'aide.

Tous les calculs seront effectués automatiquement.

| Etablissement des prix de référence sur la période de référence 01/01/2021 - 31/12/2021                              |                   |                |
|----------------------------------------------------------------------------------------------------|-------------------|----------------|
| [D] Prix unitaire du gaz payé par l'entreprise en moyenne en 2021 en €/ <u>MWh</u>                                   | -                 |                |
| [E] Prix unitaire de l'électricité payé par l'entreprise en moyenne en 2021 en €/ <u>MWh</u>                         | -                 |                |
| Consommation de chaleur de référence                                                                                 | -                 |                |
| Consommation de froid de référence                                                                                   | -                 |                |
|                                                                                                    |                   |                |
|                                                                                                    | Mai 2021          | Juin 2021      |
| Consommation de gaz de référence (MWh)                                                                               | -                 | -              |
| Consommation d'électricité de référence (MWh)                                                                        | -                 |                |
| Consommation de chaleur de référence                                                                                 |                   | -              |
| Consommation de froid de référence                                                                                   |                   |                |
|                                                                                                    |                   |                |
| Calcul des coûts admissibles                                                                                         | Mai 2023          | Juin 2023      |
| [F] Quantités de gaz consommé en MWh                                                                                 |                   | -              |
| [G] Prix unitaire bimensuel moyen du gaz en €/MWh                                                                    |                   | -              |
| [H] Quantités d'électricité consommé en MWh                                                                          |                   | -              |
| [1] Prix unitaire bimensuel moyen de l'électricité en €/MWh                                                          |                   | -              |
| Quantités de chaleur consommée en MWh                                                                                |                   | -              |
| Prix unitaire bimensuel moyen de chaleur en €/                                                                       |                   | -              |
| Quantités de froid consommé en MWh                                                                                   |                   |                |
| Prix unitaire bimensuel moyen de froid en €/                                                                         |                   |                |
| [K] Coûts éligibles au titre des consommations de gaz naturel en €                                                   | - 1               | -              |
| [L] Coûts éligibles au titre des consommations d'électricité en €                                                    | - 1               | -              |
| Coûts éligibles au titre des consommations de chaleur naturel en €                                                   | - 1               | -              |
| Coûts éligibles au titre des consommations de froid en €                                                             | - 1               | -              |
| [M] Coûts éligibles totaux en € (mois)                                                                               | - 1               | -              |
| [M] Coûts éligibles totaux en € (période)                                                                            |                   | -              |
|                                                                                                    |                   |                |
| Catégorie d'aide à laquelle l'entreprise est éligible (à cocher dans le formulaire de demande d'aide le cas échéant) | NE PAS DEPOSER DE | DEMANDE D'AIDE |
| Calcul du montant d'aide                                                                                             |                   |                |
| [J] Montant d'aide maximal que vous pouvez demander en €                                                             | -                 |                |
|                                                                                                    |                   |                |
|                                                                                                    |                   |                |
|                                                                                                    |                   |                |

La fiche précise le montant à reporter dans le formulaire en ligne de demande d'aide

Il est possible dans le formulaire en ligne d'indiquer un montant minimisé par rapport à celui calculé dans la fiche de calcul si vous appartenez à un groupe et que ce dernier arrive au plafond du régime applicable. Dans ce cas, n'hésitez pas à l'indiquer en pièce jointe du formulaire en ligne.

Pour déposer votre demande en ligne, nous vous conseillons de vous reporter au mode opératoire « Comment déposer une demande d'aide Gaz/Electricité » disponible <u>ici</u>.